## How to register an account in MOS:

| Register                                                                                                    |  |  |  |
|----------------------------------------------------------------------------------------------------|--|--|--|
| Email                                                                                                    |  |  |  |
|                                                                                                    |  |  |  |
| Password                                                                                                    |  |  |  |
|                                                                                                    |  |  |  |
| Confirm Password                                                                                            |  |  |  |
|                                                                                                    |  |  |  |
| By registering this account, I agree to Micronet's Terms of Use and Privacy and Data Confidentiality Notice |  |  |  |
|                                                                                                    |  |  |  |
| REGISTER                                                                                                    |  |  |  |

- 1. Visit the MOS registration page at <u>www.micronetcom.com/MOS/Authority/Account/Register</u>
- 2. Provide an email address, a password and check the checkbox at the bottom, then click on the REGISTER button.
- 3. A confirmation email will be sent to the email address provided (check in your spam folder If you didn't receive it). Inside the email there will be a line that reads, "*Please visit <u>this link</u> in order to confirm your email and to activate your account.*" Click on the underlined words (i.e. "this link") to confirm your email address.
- 4. Once your email address has been confirmed, log into your MOS account at <u>www.micronetcom.com/MOS</u>
- 5. You will be routed to your Account page. Fill in your first name, last name, company name and a contact number, then click on the SAVE button.

| y Account    |                     |                 |  |
|--------------|---------------------|-----------------|--|
| Email        | / Username          |                 |  |
| -            | mos2.user@gmail.com |                 |  |
| First N      | lame                |                 |  |
| -            | MOS                 |                 |  |
| Last N       | ame                 |                 |  |
| -            | Demo                |                 |  |
| Comp         | any Name            |                 |  |
| <b>2</b>     | ABC Communications  |                 |  |
| Phone Number |                     | Extension       |  |
| e.           | (123) 456-7890      | Enter Extension |  |
|              |                     |                 |  |
| SAVE         |                     |                 |  |
|              |                     |                 |  |

If our email address was known to Micronet at the time of registering your MOS account, you're all set and your FRN(s) should already be loaded in MOS.

If our email address was not recognized by us at the time of registering your MOS account, you will get a popup where you can request an update of our records with your email address, request a quotation of our services, or opt to continue as a guest.

| Upgrade MOS User Level X                                                                                                    |  |  |  |
|----------------------------------------------------------------------------------------------------|--|--|--|
|                                                                                                    |  |  |  |
| Your MOS profile is that of "GUEST" currently.                                                                                                    |  |  |  |
| To upgrade your user level, choose one of the following options:                                                                                     |  |  |  |
| <ul> <li>My company is an existing Customer of yours. Please<br/>update your records with my email.</li> </ul>                                       |  |  |  |
| <ul> <li>I'm new to Micronet. I'm interested to become a Customer of<br/>Micronet.</li> </ul>                                                        |  |  |  |
| ○ I would like to proceed as a "GUEST" user for now.                                                                                                 |  |  |  |
|                                                                                                    |  |  |  |
| CANCEL                                                                                                    |  |  |  |
| ST" currently.<br>use one of the following options:<br>ustomer of yours. Please<br>email.<br>rested to become a Customer of<br>'GUEST" user for now. |  |  |  |